# Window 8 網路卡號查詢及 IP 設定

1. 請在藍色空白處案右鍵點選所有應用程式或是按 window 鍵+Q

| 開始              |                                                                                   |                               |            |                | chieh            | 2            |
|-----------------|-----------------------------------------------------------------------------------|-------------------------------|------------|----------------|------------------|--------------|
| ¥ff.            | ☐<br>行事留                                                                          | Internet<br>Explorer          | 市集 15      | Bing (State)   |                  |              |
| <b>全</b><br>建築人 | 「「」                                                                               | 题                             | SkyDrive   |                |                  |              |
| (二)<br>飛星中心     | 台灣 <b>50</b> 指數<br>5,348.20 ▼-0.74%(-40.11)<br>2012/12/20上年 10:36 CST<br><b>줴</b> | 中時電子報-運動新<br>馬 <i>劇</i> 給天堂媽媽 | ■ - 陵世傾完成百 | 道截             | <b>(</b> )<br>相機 |              |
|                 | 22°                                                                               | 新闻                            | 3          | ()<br>()<br>() | D<br>BEH         |              |
|                 |                                                                                   |                               |            |                |                  | (三)<br>有應用程式 |

(請確認網路線已連接到電腦)

2.點選控制台

|          |          | 應用程                                 |          | t                         |    |                         |   |         |     |                  |                  |                     |
|----------|----------|-------------------------------------|----------|---------------------------|----|-------------------------|---|---------|-----|------------------|------------------|---------------------|
|          | X        | SAS IML Studio<br>3.4               | 0        | TeamViewer 4              |    | 控制台                     |   | XPS 檢視器 | ~   | 錄音機              | 12               | 線上註冊                |
|          | <u>S</u> | SAS Install<br>Qualification To     | <b>S</b> | Uninstall<br>TeamViewer 4 |    | 電腦                      | ø | 小畫家     |     | ows 輕鬆存取         | 行政資              | 訊系統                 |
|          |          | SAS Integration<br>Technologies     |          | ows 系統                    |    | 預設程式                    |   | 小算盤     | Ų   | Windows 語音辨<br>識 | M <sub>H</sub>   | 工讀金造冊程式             |
|          | 9        | SAS Locale Setup<br>Manager 3.1     |          | Windows<br>Defender       | ?  | 說明及支援                   |   | 字元對應表   |     | 放大鏡              | G <sub>E</sub>   | 公用清冊系統              |
| ₽文       | 0        | SAS Operational<br>Qualification To |          | Windows<br>PowerShell     |    | 檔案總管                    |   | 自黏便箋    | J   | 朗讀程式             | Ø                | 行政資訊系統首員            |
| 支援       | <b>N</b> | SAS Service<br>Configuration        | ŝ        | Windows 輕鬆傳<br>輸          |    | wws 附屬應用程式              |   | 步驟收錄程式  | -   | 螢幕小鍵盤            | FTP              | 系統安裝程式              |
| <b>英</b> | S.       | 更新 SAS 軟體                           | ٩        | Windows 輕鬆傳<br>輸報告        |    | Windows Media<br>Player |   | 記事本     | 自然輔 | 入9旗艦版            | с <mark>с</mark> | <sub>惫</sub> 統維護需求單 |
| 0        | S,       | 管理 SAS 檔案類型                         |          | 工作管理員                     | Į, | Windows 筆記本             | R | 剪取工具    | G   | 自然輸入9啟動設<br>定    | Pri              | 計畫經費運用系統            |
| e<br>站   |          |                                     | CIN_     | 命令提示字元                    | 4  | Windows 傳真和<br>掃描       |   | 遠端桌面連線  | Q   | 偏好設定             | GA               | 財產物品系統              |
| DS<br>式  |          | License                             | 1        | 執行                        |    | WordPad                 |   | 數學輸入面板  |     | 解除安裝             | PB               | 教職員工考勤系統            |
|          |          |                                     |          |                           |    |                         |   |         |     |                  |                  |                     |

3.點選檢視網路狀態及工作

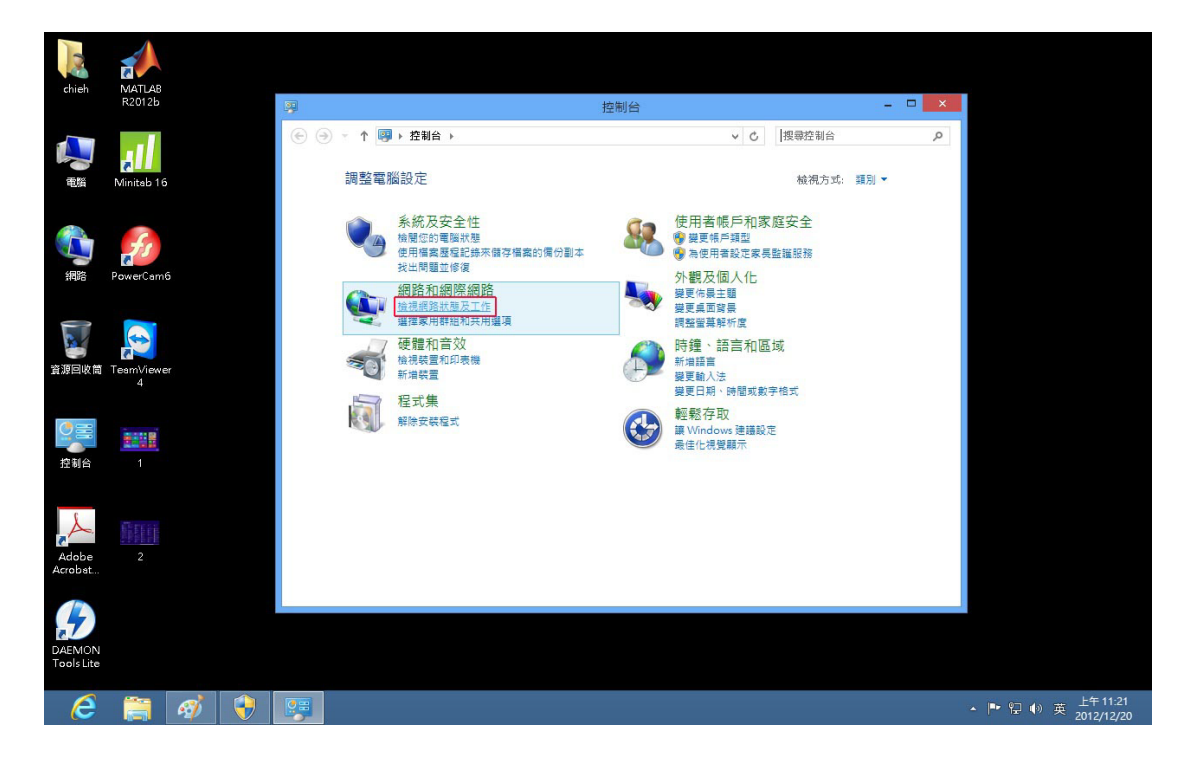

#### 4.點選變更介面卡設定

| chieh              | MATLAB<br>R2012b                                                                                                    |   |   | -                                                                               |                                  |       |       |                                                                                                  | 網路                                  | 8和共用中.                   | ۵.               |                      |                  |                      | <br>× |         |   |
|--------------------|----------------------------------------------------------------------------------------------------|---|---|---------------------------------------------------------------------------------|----------------------------------|-------|-------|--------------------------------------------------------------------------------------------------|-------------------------------------|--------------------------|------------------|----------------------|------------------|----------------------|-------|---------|---|
|                    |                                                                                                    |   |   | •                                                                               | • • •                            | ▶ 控制台 | → 網路和 | 網際網路                                                                                             | } ▶ 網路和共                            | 用中心                      |                  | ~ C                  | 搜尋药              | 制台                   | Q     |         |   |
|                    |                                                                                                    |   |   | 控制                                                                              | 台首頁                              |       | 檢社    | 見您基                                                                                              | 本的網路資                               | 訊並設定                     | 連線               |                      |                  |                      |       |         |   |
| 電腦                 | Minitab 16                                                                                                    |   |   |                                                                                 | 公面上却完                            | 1     | 檢視    | 作用中的                                                                                             | 内網路                                 |                          |                  |                      |                  |                      | -     |         |   |
|                    | fs                                                                                                    |   |   | ()<br>()<br>()<br>()<br>()<br>()<br>()<br>()<br>()<br>()<br>()<br>()<br>()<br>( | (進階共用設定<br>(進階共用設定               | E     | 1     | 網路<br>私人網路                                                                                       | 5                                   |                          |                  | 存取類型<br>HomeG<br>連線: | l:<br>roup:<br>Q | 網際網路<br>準備建立<br>乙太網路 |       |         |   |
| 網路                 | PowerCame                                                                                                    | 5 |   |                                                                                 |                                  |       | 變更    | 網路設定                                                                                             | E                                   |                          |                  |                      |                  |                      | _     |         |   |
| igovii<br>igovii   | TeamViewe<br>4                                                                                                    | r |   |                                                                                 |                                  |       | 1     | 「<br>「<br>「<br>「<br>」<br>「<br>」<br>「<br>」<br>「<br>」<br>「<br>」<br>」<br>「<br>」<br>」<br>に<br>」<br>に | 定新的連線或<br>定寬頻、撥號<br>難排解問題<br>斷與修復網路 | 網路<br>或 VPN 連線<br>問題,或取得 | ,或設定路由<br>號難排解實訊 | 器或存取點<br>R.          |                  |                      |       |         |   |
| 副合                 | 1                                                                                                    |   |   |                                                                                 |                                  |       |       |                                                                                                  |                                     |                          |                  |                      |                  |                      |       |         |   |
| dobe<br>obst       | 2                                                                                                    |   |   | 請参<br>Hor<br>Win<br>網際                                                          | 問<br>meGroup<br>dows防火牆<br>能網路繼項 |       |       |                                                                                                  |                                     |                          |                  |                      |                  |                      |       |         |   |
| AEMON<br>ools Lite | and a second second sec |   |   |                                                                                 |                                  |       |       |                                                                                                  |                                     |                          |                  |                      |                  |                      |       |         |   |
| 0                  |                                                                                                    | Ø | • |                                                                                 |                                  |       |       |                                                                                                  |                                     |                          |                  |                      |                  |                      | . 7   | - 🏲 🛱 🌒 | Ę |

## 5.點選乙太網路按右鍵選狀態

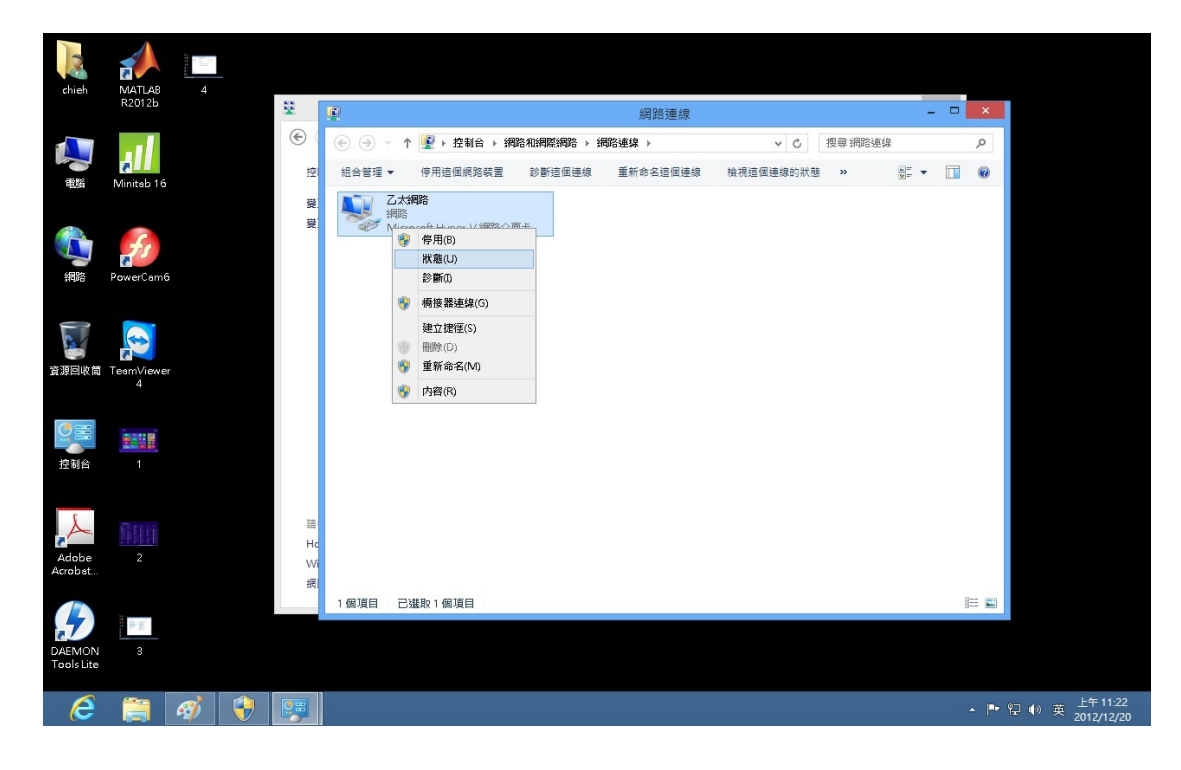

## 6.點選詳細資料,實體位址就是網路卡卡號

| chieh                | MATLAB<br>R2012b                        | 4 | \$ <b>5</b>         | 10      |                                                                                           |                                                                                                    |                                                                | - <b>-</b> × - |                  |
|----------------------|-----------------------------------------|---|---------------------|---------|-------------------------------------------------------------------------------------------|----------------------------------------------------------------------------------------------------|----------------------------------------------------------------|----------------|------------------|
|                      |                                         |   | •                   | €       | £     #     2         →         控制台 →         網路和網際網路 →         網路連線<br>↓<br>□<br>□       | 問路建線                                                                                                    | <ul> <li>C 授幸 網路連線</li> <li>網路連線詳細資料</li> </ul>                |                |                  |
| 戦の                   | Minitab 16                              | 5 | 型 製 製               | 田含管理 ▼  | <ul> <li>一般</li> <li>連線</li> <li>IPv4 連線地力:</li> <li>IPv6 連線地力:</li> <li>媒際以降:</li> </ul> | 網路連線詳續資料(D):<br>内容<br>連線特定 DNS 尾碼<br>描述<br>實證位址<br>DHCP 已設用                                             | 值<br><u>Microsoft Hyper-V 網</u> 路介面+<br>00-15-5D-E5-86-0C<br>否 | Ē              |                  |
| 資源回收筒                | TesmViewer<br>4                         |   |                     |         | /////////////////////////////////////                                                     | Drv4 位地<br>IPv4 位地<br>IPv4 子網路還置<br>IPv4 預設開道<br>IPv4 DNS 伺服器<br>IPv4 WINS 伺服器<br>NetBIOS over Topip 已起 | u<br>叙 是                                                       |                |                  |
| 控制台                  | 1                                       |   |                     |         | 活動                                                                                        |                                                                                                    |                                                                |                |                  |
| Adobe<br>Acrobet     | 2                                       |   | 請<br>Hc<br>Wi<br>網I |         | ● 内容(P)                                                                                   |                                                                                                    |                                                                | 瞬閉(C)          |                  |
| DAEMON<br>Tools Lite | ann an an an an an an an an an an an an |   |                     | 1個項目 已進 | 校1 (新)埠目                                                                                  |                                                                                                    |                                                                |                |                  |
| e                    |                                         | Ø |                     |         |                                                                                           |                                                                                                    |                                                                | - 🏲 🛱          | ● 英 上午1<br>2012/ |

7.註冊完 IP 之後點選內容,再點選 TCP/IPV4

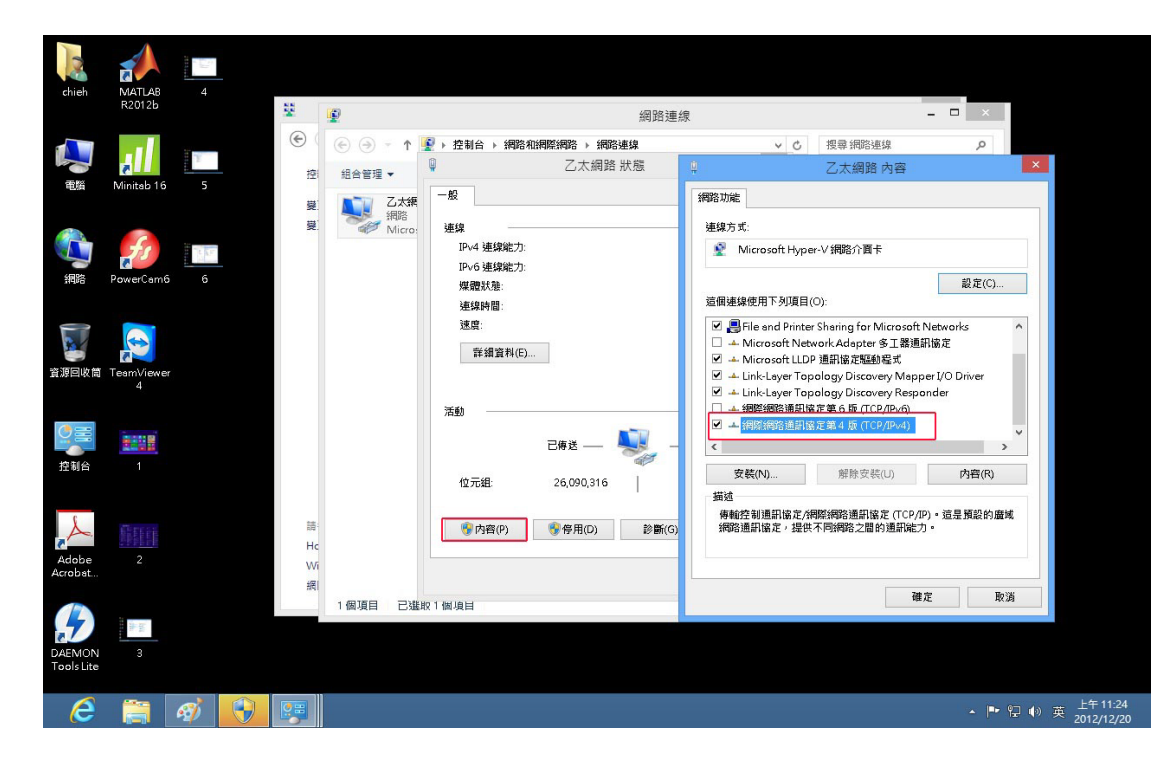

#### 8.點選使用下列的 IP 位址,填上註冊的 IP,按確定即可使用

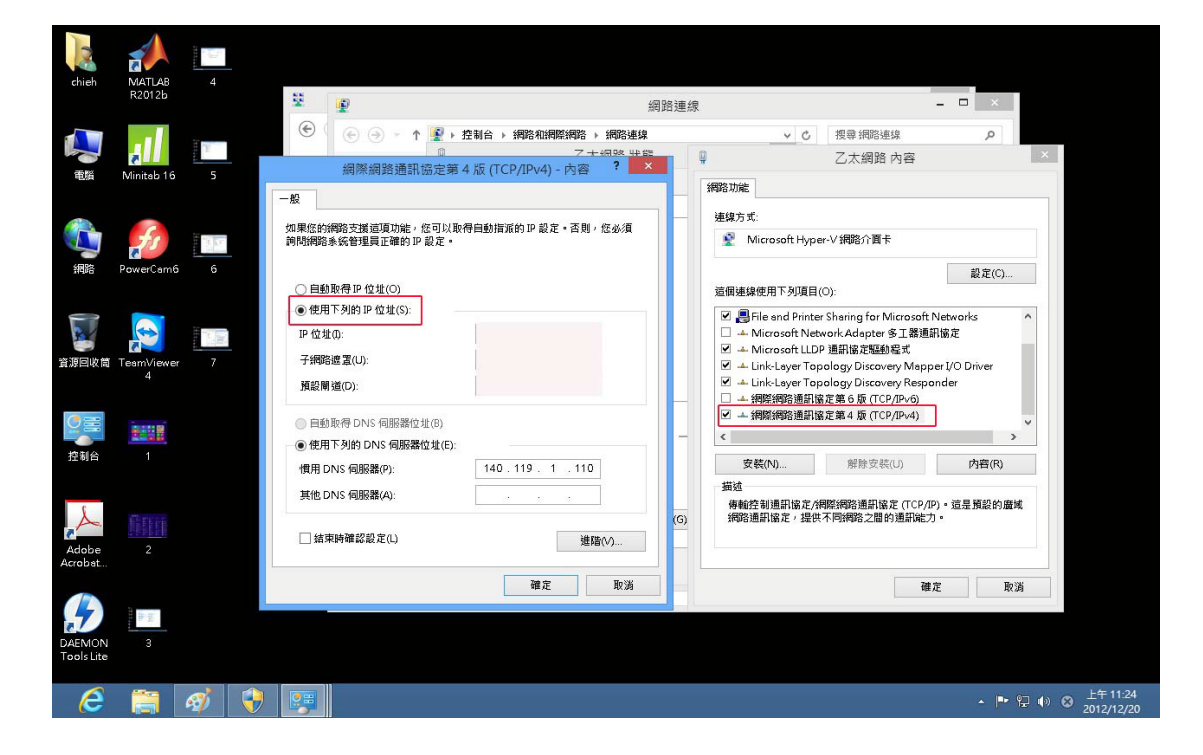